## Multi-Factor Authentication Instructions for Smartphone Application

When you go to log into Fluxx there will be a requirement to set up Multi-Factor Authentication ("MFA").

- 1. Enter your username and password
- 2. Click "Next"

|   | Login Now:               | Multi-Factor Authentication (MFA):<br>Visit FAQ on website                                                                                                    |
|---|--------------------------|----------------------------------------------------------------------------------------------------|
| 1 | Username                 | If you require additional assistance please contact,<br>Pam Schlierf at                                                                                                    |
|   | Password                 | pschlierf@farashfoundation.org                                                                                                    |
| 2 | Next                     |                                                                                                    |
|   |                          | Create Your Organizational Profile                                                                                                    |
|   | Reset or create password | In order to be considered for funding, you must first<br>create an organizational profile through this portal by<br>providing basic information about the organization<br>you represent. |
|   |                          | An email notification from the Foundation with login<br>information will be sent within 3 - 5 business days.                                                                             |
|   |                          | You will be unable to edit the profile after<br>submission, so please take care when completing<br>the form.                                                                             |
|   |                          | Create an account now                                                                                                    |

Welcome to the Farash Foundation's Grants Portal

On the "Configure Multi-Factor Authentication" for Smartphone Application:

1. Select "Smartphone App"

\*if you have an authenticator application already installed on your phone go to step 3

- 2. Click iOS or Android to download the application
- 3. Click "Scan QR Code"

| Configure Multi-Factor Authentication                                                          |                |  |  |
|------------------------------------------------------------------------------------------------|----------------|--|--|
| Farash Foundation requires that you use Multi-Factor<br>Authentication to access your account. |                |  |  |
| Select MFA Method                                                                              |                |  |  |
| SMS                                                                                            | Smartphone App |  |  |
| Smartphone App MFA requires that you download an authenticator application to your smartphone. |                |  |  |
| 2 iOS /                                                                                        | Android        |  |  |
| Once you have installed the application, click below to generate a QR Code to scan.            |                |  |  |
|                                                                                                |                |  |  |
| 3 Scan                                                                                         | QR Code        |  |  |

## Configure Multi Easter Authentiasti

Scan the QR Code using the phone smartphone authenticator application to receive the MFA Token (this token will expire every 30 seconds and be replaced with a new MFA Token).

Example of token:

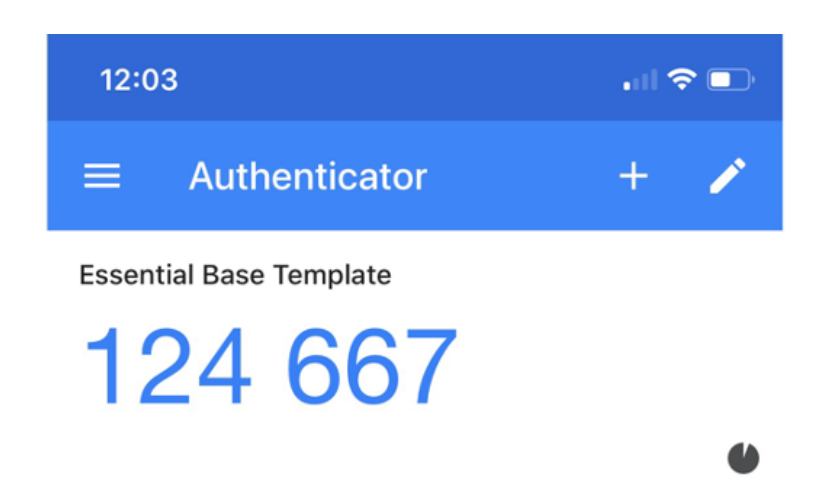

- 1. Enter the token value in the MFA Screen
- 2. Click "Login"

## **Enter MFA Token**

Token can be found in your mobile application

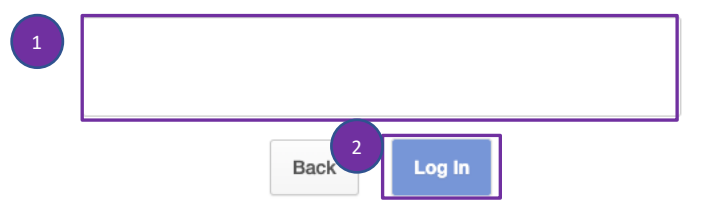

Lost your phone or need help? Contact your administrator.

You will now be logged into your grantee portal.